## Інструкція з подачі заявки на участь в аукціоні через електронний майданчик

Для роботи з системою Учаснику потрібна реєстрація в системі. Робота на майданчику відбувається в мережі Інтернет та не потребує завантаження на комп'ютер жодних додатків.

Для подачі заявки на участь в аукціоні Вам потрібно:

- 1. Бути зареєстрованим та ідентифікованим на майданчику. Якщо Ви ще не зареєстровані або не пройшли ідентифікацію на майданчику, радимо Вам переглянути **Інструкцію з реєстрації** та **Інструкцію з ідентифікації учасника**.
- 2. Знайти аукціон, у якому Ви плануєте взяти участь. В оголошенні про аукціон, за умови виконання пункту 1, Вам буде доступна кнопка «Подати пропозицію».

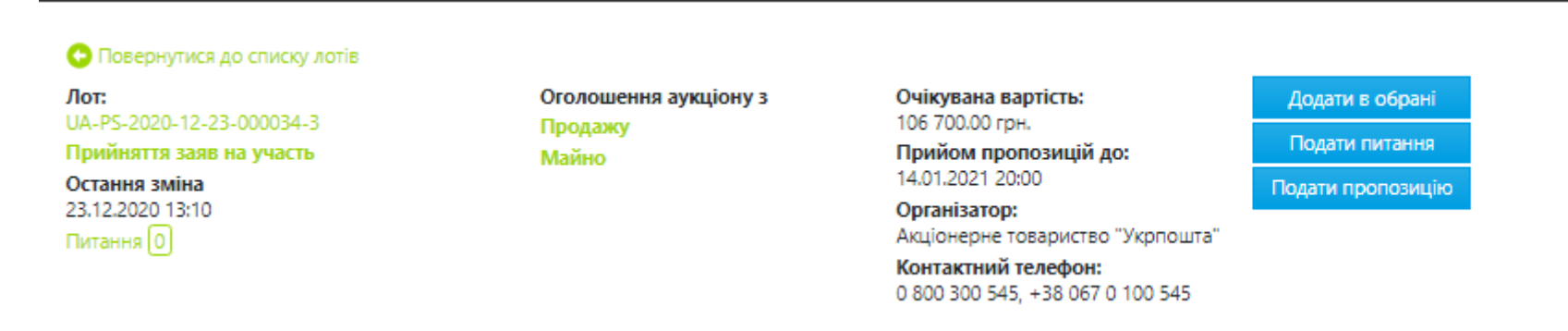

- 3. Натиснувши кнопку «Подати пропозицію», Ви перейдете до форми подачі пропозиції, у якій Вам необхідно:
- вказати закриту цінову пропозицію, яка не може бути меншою за початкову вартість лоту. Зверніть увагу, що першим робитиме ставку той учасник, який подав найвищу цінову пропозицію, або, за умови однакових пропозицій, той, що подав її раніше;
  Зверніть увагу! При участі у голландському аукціоні закрита цінова пропозиція не вказується.
- додати документи, які вимагає Замовник натисканням кнопки «Додати документ», обрати тип файлу «Документи, що підтверджують відповідність», обрати необхідний файл на Вашому комп'ютері та натиснути кнопку «Завантажити»;
- поставити необхідні позначки погодження та підтвердження та натиснути кнопку «Зберегти».

### •Повернутися до аукціону

# Продаж нежитлової будівлі (частка 1/2), площею 56,4 м? за адресою: Сумська область, м. Кролевець, вул. Подолівська, 16

| Аукціон:<br>UA-PS-2020-12-23-000034-3                                      | Остання зміна:                                                                                     |  |  |
|----------------------------------------------------------------------------|----------------------------------------------------------------------------------------------------|--|--|
| Початкова ціна реалізації Лоту:<br>106 700.00 грн.                         | Період прийому пропозицій до:<br>14.01.2021 20:00                                                  |  |  |
| Розмір гарантійного внеску:<br>5 335.00 грн.                               | Дата проведення аукціону:<br>15.01.2021 14:06                                                      |  |  |
| <b>Крок аукціону:</b><br>5 335.00 грн.                                     |                                                                                                    |  |  |
| Встановіть розмір пропозиції, завантажте докум кнопку 'Подати на розгляд'. | енти, створіть рахунок на оплату гарантійного збору та подайте пропозицію на рогляд, натиснувши на |  |  |
| Рекомендуємо встановити розмір початкової пр                               | ропозиції збільшений, як мінімум, на один крок від початкової ціни реалізації Лоту.                |  |  |
| Розмір початкової пропозиції *                                             |                                                                                                    |  |  |
| 106700 грн. 100 %                                                          | 6                                                                                                  |  |  |
| YBAFA!                                                                     |                                                                                                    |  |  |
| Перевірте, будь ласка, правильність розрахунків                            | розміру початкової пропозиції.                                                                     |  |  |
| 🛛 Гарантійний внесок буде сплачено                                         |                                                                                                    |  |  |
| Зберегти                                                                   |                                                                                                    |  |  |

Після натискання кнопки **«Зберегти»** у Вас з'явиться можливість створити та переглянути рахунок на сплату гарантійного та реєстраційного внеску, натиснувши кнопку **«Створити рахунок»**, яка після натискання зміниться на **«Рахунок гарантійний внесок»**, **«Рахунок реєстраційний внесок»**. У Вас з'явиться можливість роздрукувати рахунок з вікна браузера або зберегти його.

### Повернутися до аукціону

## Продаж нежитлової будівлі (частка 1/2), площею 56,4 м? за адресою: Сумська область, м. Кролевець, вул. Подолівська, 16

| Аукціон:                        | Остання зміна:                |  |  |
|---------------------------------|-------------------------------|--|--|
| UA-PS-2020-12-23-000034-3       | 23.12.2020 14:22              |  |  |
| Початкова ціна реалізації Лоту: | Період прийому пропозицій до: |  |  |
| 106 700.00 грн.                 | 14.01.2021 20:00              |  |  |
| Розмір гарантійного внеску:     | Дата проведення аукціону:     |  |  |
| 5 335.00 грн.                   | 15.01.2021 14:06              |  |  |
| Крок аукціону:                  |                               |  |  |
| 5 335.00 грн.                   |                               |  |  |

чернетка

Пропозицію збережено

Встановіть розмір пропозиції, завантажте документи, створіть рахунок на оплату гарантійного збору та подайте пропозицію на рогляд, натиснувши на кнопку 'Подати на розгляд'.

Рекомендуємо встановити розмір початкової пропозиції збільшений, як мінімум, на один крок від початкової ціни реалізації Лоту.

#### Розмір початкової пропозиції \*

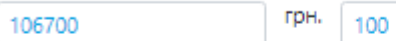

#### **ΥΒΑΓΑ!**

Перевірте, будь ласка, правильність розрахунків розміру початкової пропозиції.

%

🗵 Гарантійний внесок буде сплачено

Зберегти Створити рахунок Подати на розгляд Зняти

Документи пропозиції 👁

Додати документ

#### 🕞 Повернутися до аукціону

# Продаж нежитлової будівлі (частка 1/2), площею 56,4 м? за адресою: Сумська область, м. Кролевець, вул. Подолівська, 16

| Аукціон:                                                   |           |          | Остання зміна:<br>23.12.2020.14:22            |                                     | чернетка                        |
|------------------------------------------------------------|-----------|----------|-----------------------------------------------|-------------------------------------|---------------------------------|
| Початкова ціна реалізації Л<br>106 700.00 грн.             | Лоту:     |          | Період прийому пропозицій<br>14.01.2021 20:00 | і до:                               |                                 |
| Розмір гарантійного внеску<br>5 335.00 грн.                | <b>/:</b> |          | Дата проведення аукціону:<br>15.01.2021 14:06 |                                     |                                 |
| Крок аукціону:<br>5 335.00 грн.                            |           |          |                                               |                                     |                                 |
|                                                            |           |          | Створено рахунок 01-                          | -99999999-1                         |                                 |
| Встановіть розмір пропозиці<br>кнопку 'Подати на розгляд'. | ї, завант | ажте до  | ументи, створіть рахунок на оплату г          | арантійного збору та подайте проп   | озицію на рогляд, натиснувши на |
| Рекомендуємо встановити ро                                 | озмір па  | чатково  | пропозиції збільшений, як мінімум, і          | на один крок від початкової ціни ре | еалізації Лоту.                 |
| Розмір початкової пропози                                  | иції *    |          |                                               |                                     |                                 |
| 106700                                                     | грн.      | 100      | %                                             |                                     |                                 |
| УВАГА!                                                     |           |          |                                               |                                     |                                 |
| Перевірте, будь ласка, прави                               | льність р | розрахун | ків розміру початкової пропозиції.            |                                     |                                 |
| 🗵 Гарантійний внесок буде с                                | сплачено  | D        |                                               |                                     |                                 |
| Зберегти Рахунок гаранті                                   | ійний вн  | есок     | ахунок реєстраційний внесок Под               | ати на розгляд Зняти                |                                 |

Документи пропозиції 💿

#### Додати документ

Якщо Ви подаєте заявку на участь в аукціоні з продажу прав вимоги за кредитним договором, Вам необхідно прикріпити до заявки скановану копію запевнення у тому, що учасник, від імені якого Ви подаєте заявку, не є боржником та/або поручителем за кредитним договором, право вимоги за яким виставлене на даний аукціон. Для того, щоб прикріпити скановану копію запевнення, Вам необхідно натиснути кнопку «Додати документ», обрати тип файлу «Документи, що підтверджують відповідність», обрати необхідний файл на Вашому комп'ютері та натиснути кнопку «Завантажити».

Після цього потрібно натиснути кнопку «**Подати на розгляд**». Після того, як гарантійний внесок буде зараховано на рахунок майданчика, та за умови виконання вказаних вище умов, Вашу пропозицію буде опубліковано, про що Вас буде сповіщено повідомленням в особистому кабінеті та на електронну пошту, вказану при реєстрації.